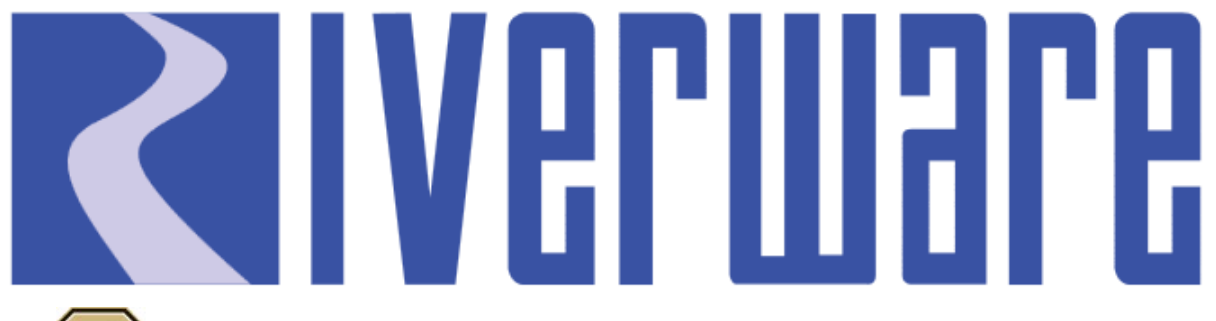

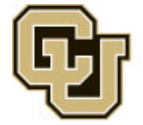

Center for Advanced Decision Support for Water and Environmental Systems (CADSWES) UNIVERSITY OF COLORADO BOULDER

# RPL Set Comparison and RPL Element Numbering

**Presenters: Mitch Clement** 

2018 RiverWare User Group Meeting

February 1-2, 2018

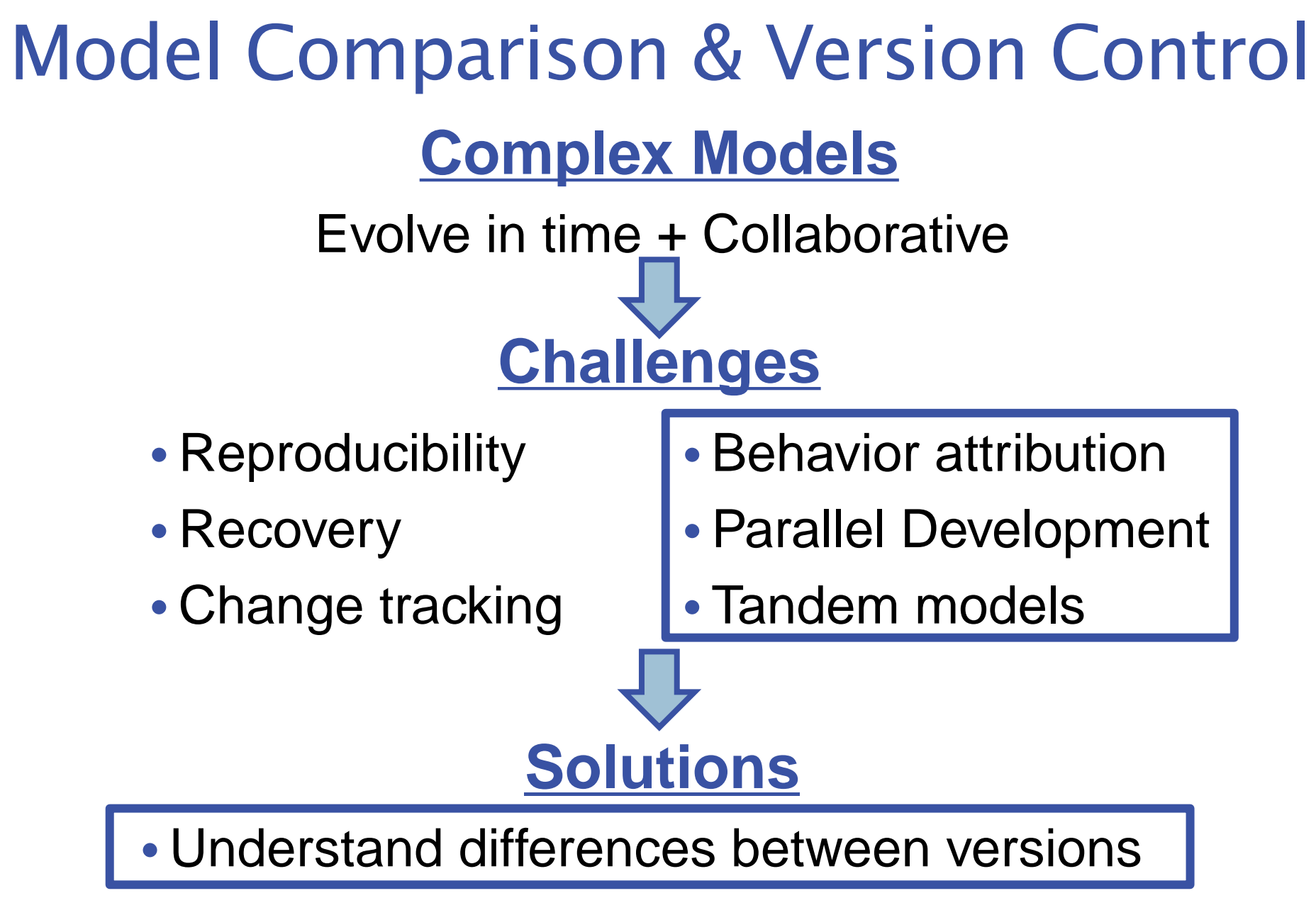

Retain history of all model file versions

#### Displays differences for two versions of a policy set

| 8                                                      |                                                   |            |             | RPL Set Comparison Tool                                                                               | - 🗆 🗙          |  |  |  |  |  |
|--------------------------------------------------------|---------------------------------------------------|------------|-------------|----------------------------------------------------------------------------------------------------|----------------|--|--|--|--|--|
| Sets A: S crssShortageDEIS B: CrssShortageDEIS Revised | Path: N/A                                         |            |             | Type: RBS Ruleset                                                                                     |                |  |  |  |  |  |
|                                                        |                                                   |            |             |                                                                                                    |                |  |  |  |  |  |
| Comparison Results                                     | Selected Property: Equalization Rule - Statements |            |             |                                                                                                    |                |  |  |  |  |  |
| ▼ ▲ C                                                  | Show only items that differ                       |            | that differ | A: St crssShortageDEIS B: St crssShortageDEIS Revised                                                 |                |  |  |  |  |  |
| Name                                                   | Priority                                          | Status Typ | pe \land    | Located 1 difference Located 1 difference                                                             |                |  |  |  |  |  |
| ▲ S crssShortageDEIS                                   |                                                   | A ≠ B RBS  | S Ruleset   | "Powell.Storage" [ ]                                                                                  | ^              |  |  |  |  |  |
| Ame -                                                  |                                                   | A ≠ B Pro  | perty       | = IF (WaterAvailableInUpperBasin ()) THEN = IF (WaterAvailableInUpperBasin ()) THEN                   |                |  |  |  |  |  |
| Powell Rules                                           | 36-62                                             | A ≠ B Poli | icy Group   | <pre>&gt;= 602aStorageValue() /</pre>                                                                 |                |  |  |  |  |  |
| R Equalization Rule                                    | 50                                                | A≠B Rul    | e           | IF / EqualizationData.ForecastEOWYSPowell [] \ THEN IF / EqualizationData.ForecastEOWYSPowell [] \ TH | HEN            |  |  |  |  |  |
| Statements                                             |                                                   | A≠B Pro    | perty       | >= EqualizationData.ForecastEOWYSMead [] >= EqualizationData.ForecastEOWYSMead []                     |                |  |  |  |  |  |
| Mead Rules                                             | 63-69                                             | A ≠ B Poli | icy Group   | AND / @"t"                                                                                            |                |  |  |  |  |  |
| Mead Flood Control                                     | 64                                                | A ≠ B Rul  | e           | > @"24:00:00 December Max DayOfMonth, 2016" > @"24:00:00 December Max DayOfMonth, 2016"               |                |  |  |  |  |  |
| Statements                                             |                                                   | A ≠ B Pro  | perty       | OR EqualizationData.ForecastEOWYSPowell [] OR EqualizationData.ForecastEOWYSPowell []                 |                |  |  |  |  |  |
| Mead Proration                                         | 69                                                | A ≠ B Rul  | e           | >= 14.850.000.00 "acre-ft"                                                                            |                |  |  |  |  |  |
| 🌣 Is Enabled                                           |                                                   | A ≠ B Pro  | perty       | PowellComputeStorageAtQivenDutflow<br>PowellComputeStorageAtQivenDutflow                              |                |  |  |  |  |  |
| Mohave Rules                                           | 134-135                                           | A ≠ B Poli | icy Group   |                                                                                                    |                |  |  |  |  |  |
| Check Bypass Capacity                                  | 136                                               | B Rul      | e           | Computer owenicetedas                                                                                 |                |  |  |  |  |  |
| 🌣 Name                                                 |                                                   | B Pro      | perty       |                                                                                                    |                |  |  |  |  |  |
| Description                                            |                                                   | B Pro      | perty       | Converterweinkeiedsevweigneu                                                                          | 1              |  |  |  |  |  |
| 🌣 Is Enabled                                           |                                                   | B Pro      | perty       | (ComputeredualizationkeleaseList                                                                      |                |  |  |  |  |  |
| Execution Constraint                                   |                                                   | B Pro      | perty       | (EqualizationData.ForecastEOWYSPowell [],                                                             | /ell [ ] , ) ] |  |  |  |  |  |
| Pre-execution DMI Name                                 |                                                   | B Pro      | perty       | ( ( EqualizationData.ForecastEOWYSMead [ ] / ), ( ( EqualizationData.ForecastEOWYSMead [ ] / ),       | d[] //,        |  |  |  |  |  |
| Post-execution DMI Name                                | 2                                                 | B Pro      | perty       | END IF END IF                                                                                         |                |  |  |  |  |  |
| External Documentation                                 |                                                   | B Pro      | perty       | END IF END IF                                                                                         |                |  |  |  |  |  |
| Stop On NaN                                            |                                                   | B Pro      | perty       | EqualizationData.EqualFlag [] EqualizationData.EqualFlag []                                           |                |  |  |  |  |  |
| Names Color                                            |                                                   | B Pro      | perty       | = IF / WaterAvailableInUpperBasin () \ THEN = IF / WaterAvailableInUpperBasin () \ THEN               |                |  |  |  |  |  |
| Statements                                             |                                                   | A + B LIH  | ity Group   | >= 602aStorageValue () >= 602aStorageValue ()                                                         |                |  |  |  |  |  |
| - M Equalization=unicuorits                            | .+                                                |            | action V    | AND EqualizationData.ForecastEOWYSPowell                                                              | ~              |  |  |  |  |  |
|                                                        |                                                   |            |             |                                                                                                    |                |  |  |  |  |  |
|                                                        |                                                   |            |             |                                                                                                    |                |  |  |  |  |  |
|                                                        |                                                   |            |             |                                                                                                    | Close          |  |  |  |  |  |

#### Select sets to compare

| l                                                                        | RPL Sets to Compare                                                                                                    |
|--------------------------------------------------------------------------|----------------------------------------------------------------------------------------------------|
| Set A<br>Currently Open Set<br>Name:<br>Type: S RBS Ruleset<br>Path: N/A | <ul> <li>✓</li> <li>Currently Open Set</li> <li>Currently Open Set</li> <li>Read Set From File</li> <li>Read Set From Model</li> <li>Type: ♥ RBS Ruleset</li> <li>Path: N/A</li> </ul> |
|                                                                          | OK Cancel                                                                                                    |

- Choose type (RBS Rules, Init Rules, Opt Goals, etc.)
- Set selection options
  - Open in the model
  - From a separate RPL set file
  - Saved in another model

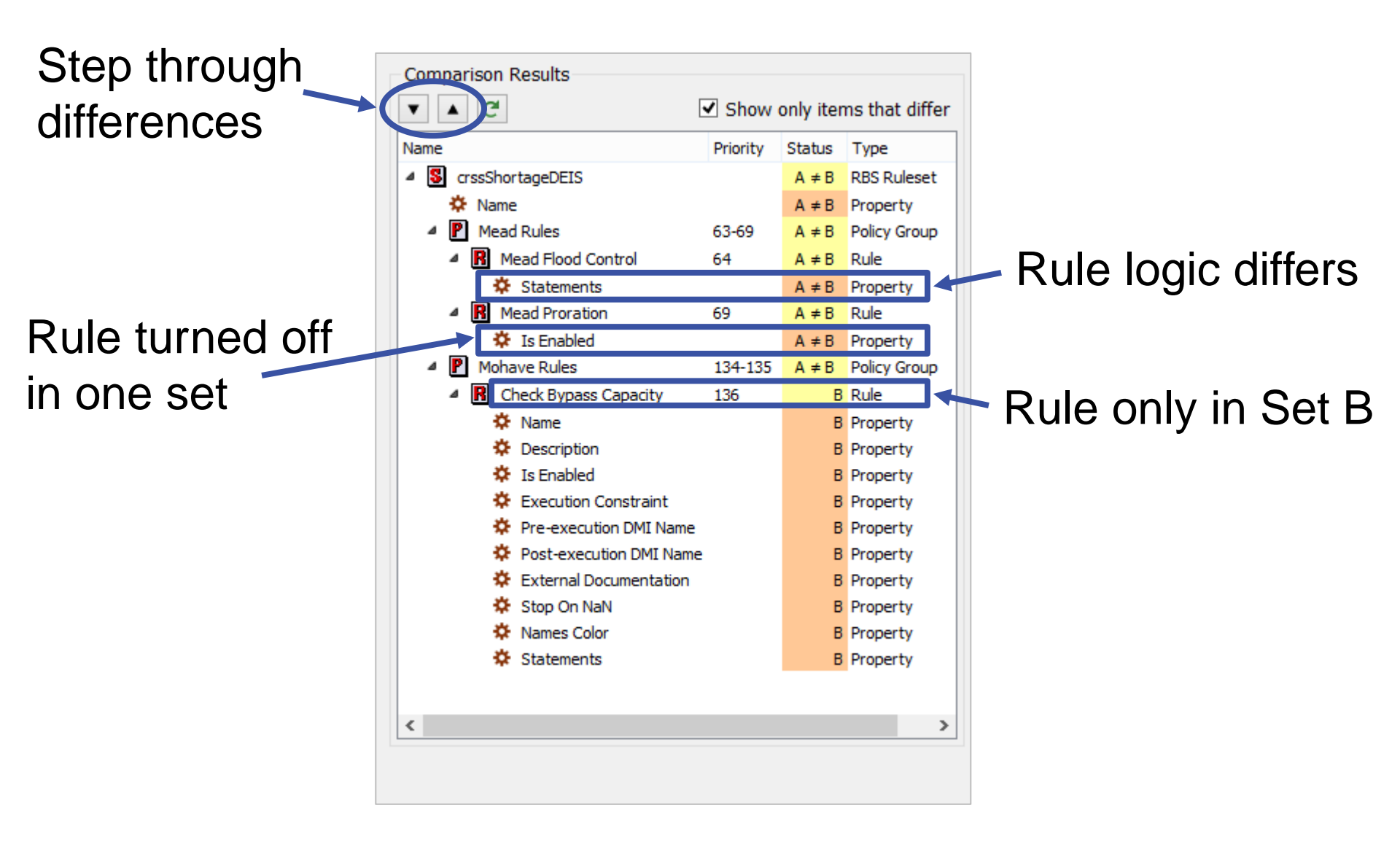

## Number of differences found

|          | -Selected Property: Mead Flood Control - Stateme                                                   | nts                          |                                                                                                    |                                              |  |  |
|----------|----------------------------------------------------------------------------------------------------|------------------------------|----------------------------------------------------------------------------------------------------|----------------------------------------------|--|--|
|          | A: S crssShartageDets                                                                              | B: S crs hortageDEIS Revised |                                                                                                    |                                              |  |  |
|          | Located 2 differences                                                                              | Located 2 differences        |                                                                                                    |                                              |  |  |
|          | FOR ( DATETIME date IN @"t" TO @"24:00:00 De<br>Surplus.Flood Control Surplus Flag [ date ]        | cembe ^                      | FOR ( DATETIME date IN @"t" TO @"24:00:00 Decembe<br>Surplus.Flood Control Surplus Flag [ date ]<br>= # Need to set this flag for banking<br>IF ( MeadInFloodControl ( ) ) THEN<br>1.00 |                                              |  |  |
|          | = # Need to set this flag for banking<br>IF ( MeadInFloodControl ( ) ) THEN<br>1.00                |                              |                                                                                                    |                                              |  |  |
|          | Shortage.Step 1 Shortage Flag date                                                                 |                              | Shortage.ShortageFlag                                                                                                    | date ]                                       |  |  |
|          | = IF ( ) cadInFloodControl ( ) ) THEN                                                              |                              | = IF ( MeadInFlood(<br>0.00                                                                                                    | Common Values                                |  |  |
| Differer | ICES (MeadInFloodControl ()) THEN                                                                  | lyTake                       | END IF<br>Nevada ICS.NonSystem                                                                                                    | Copy<br>Paste                                |  |  |
| highligh | 0.00 "acre-ft"                                                                                     | onthlyPut [<br>~             | 0.00 "acre-ft"<br>END IF                                                                                                    | <ul><li>✓ Delete</li><li>✓ Enabled</li></ul> |  |  |
|          | Nevada ICS.NonSystemExchangesActualMonth<br>= IF ( MeadInFloodControl ( ) ) THEN<br>0.00 "acre-ft" |                              | Nevada ICS.NonSystem<br>= IF ( MeadIr -lood(<br>0.00 "scre-ft"                                                                                                    | Insert<br>Append                             |  |  |
|          | <                                                                                                  | >                            | <                                                                                                    | Undo                                         |  |  |
|          | Γ.                                                                                                 |                              |                                                                                                    | 12 (1                                        |  |  |

Copy selection directly to paste into rule

### **RPL Element Numbering**

- Each statement and expression numbered
- Optional RPL Display Setting Show Element Number Column
- Right-click selection to display Element Number

| Element<br>Number<br>Column | File       Edit       Rule       View         Mead       Flood       Control       Image: Second second seco | RPL Set Loaded                |
|-----------------------------|----------------------------------------------------------------------------------------------------|-------------------------------|
|                             | 13       ComputeMeadSpringReleaseConstrained ()       Common Values         14       IF (@"t" > @"24:00:00 July 31, Current Year"       Cut         19       (AND Mead.Outflow [] < ComputeOutflowAtG       Paste         24       ComputeMeadFallReleaseConstrained ()       Paste         25       ComputeMeadFallReleaseConstrained ()       Paste         END IF       F       F                                                                                                    | Selected<br>Element<br>Number |
|                             | END IF<br>26 VeadFloodControlData.MeadFloodControlFlag [] = IF (Me<br>31<br>Comments<br>Element Number 12<br>Show: Execution Constraint Description Notes Comments                                                                                                    | >                             |

#### **ELSE IF Branches**

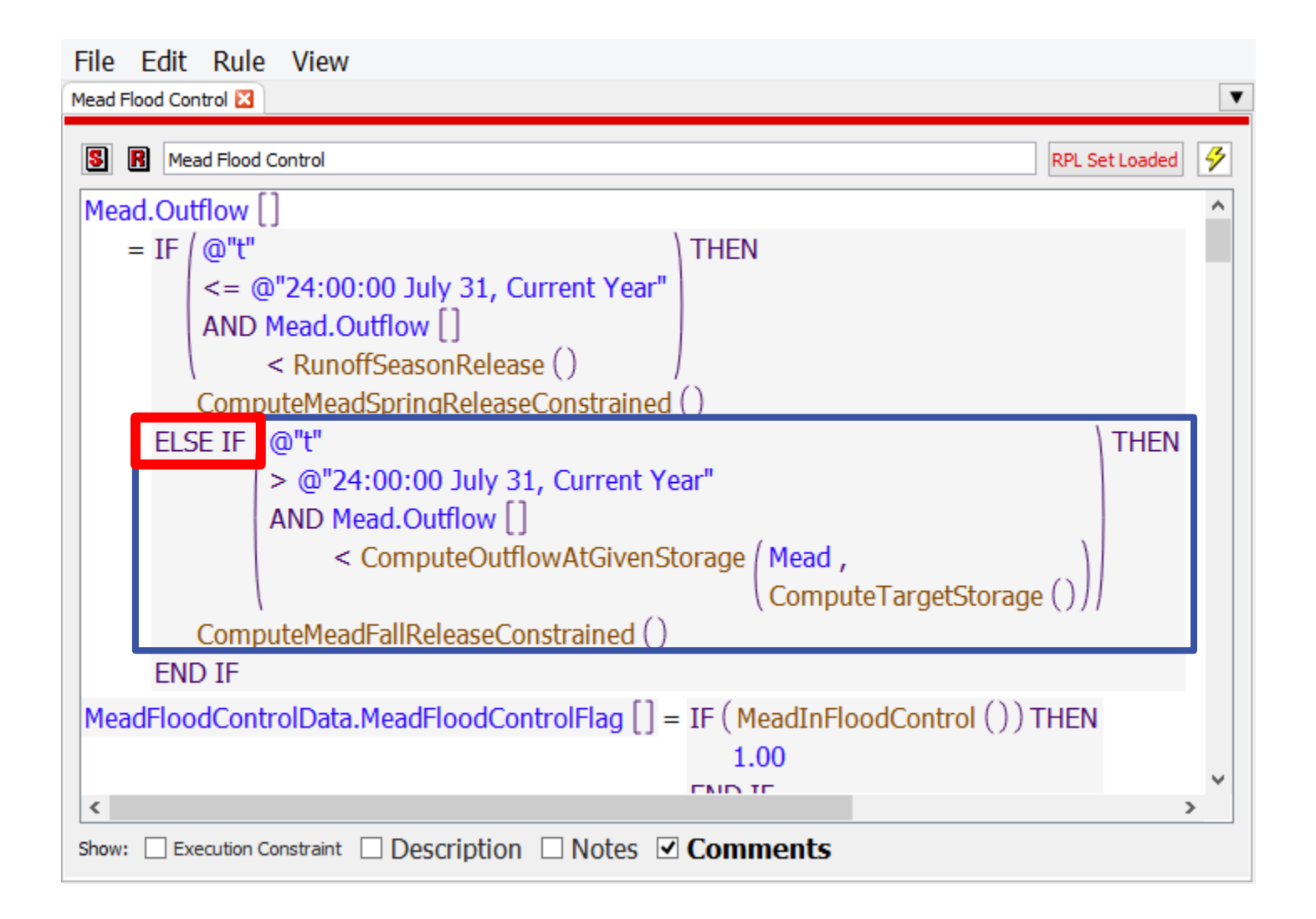